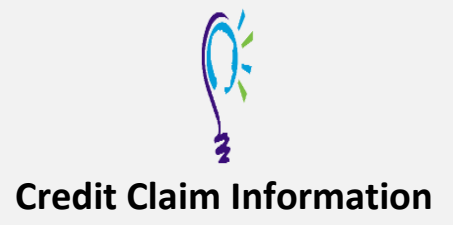

## Project TEACH – Children's Mental Health Intensive Training

Project TEACH Statewide Intensive Training in Child and Adolescent Mental Health for Primary Care Clinicians (Fall 2023)

## Step 1: Login into Learning Management System : At https://lms.projectteachny.org

Click login then enter your username and password. If you have forgotten your password, please click the **Request New Password** button.

| CREATE NEW ACCOUNT                    | LOG IN     | REQUEST NEW PASSWORD |  |
|---------------------------------------|------------|----------------------|--|
| USERNAME *<br>Enter your MPT-P useman | ne.        |                      |  |
| PASSWORD *                            | ccompanies | your username.       |  |
|                                       |            |                      |  |

## Step 2: Register to Course

https://lms.projectteachny.org/CMHIntensiveFall2023 and click on the green 'Register' button.

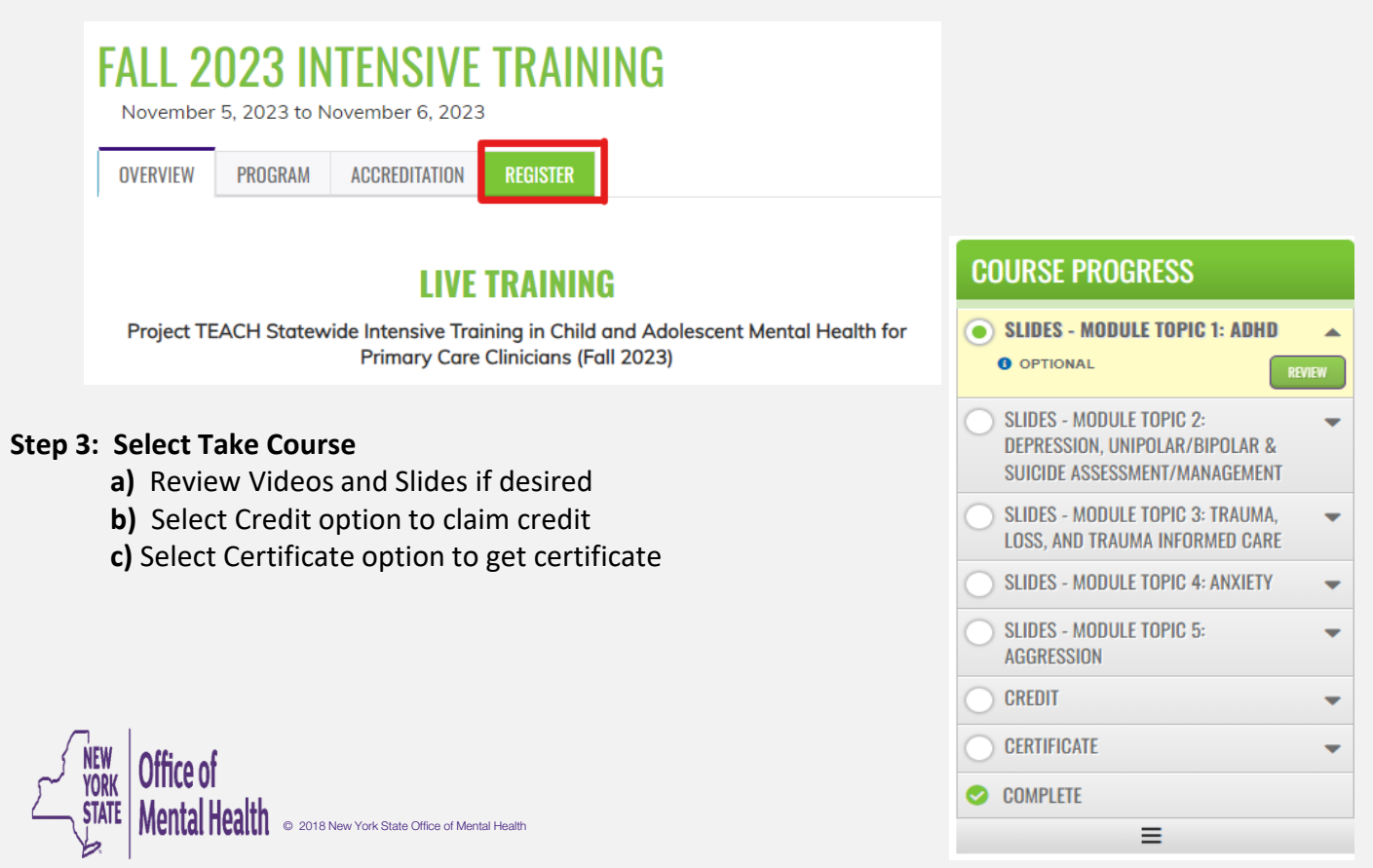